# İSG KATİP FİRMA ONAY AŞAMALARI

| 🍥 İSG KATİP Uyg                                                                                                    | julaması 🕨 İSG Hizr 🗙                              | +                              |                                      |                                    |                                                                                                    |                              |                  |              |               |               |               |         | $\sim$                    | -         | ٥         | $\times$ |
|----------------------------------------------------------------------------------------------------|----------------------------------------------------|--------------------------------|--------------------------------------|------------------------------------|----------------------------------------------------------------------------------------------------|------------------------------|------------------|--------------|---------------|---------------|---------------|---------|---------------------------|-----------|-----------|----------|
| $\leftrightarrow \rightarrow G$                                                                                                    | https://isgkatip.cs                                | sgb.gov.tr                     |                                      |                                    |                                                                                                    |                              |                  |              |               |               | 6 \$          | A       | NEW                       | * 1       | 1         | ) :      |
| Uygulamalar                                                                                                    | Posta - mesosgb-ds                                 | s 🌖 ISG   Takip Sistemi 🤚      | 🛚 XODO 🤞                             | 👂 İş Sağlığı ve Güvenli            | 🔇 İlaç Sorgu                                                                                                    | 🐞 Dersler                    | 💽 Stoys - Stoy   | ys V2 - O    | ( (1) Fa      | cebook        |               |         | **                        | 📙 Diğ     | er yer iş | aretleri |
| T.C. Çalışma ve Sosyal Güvenlik Bakanlığı İş Sağlığı ve Güvenliği Genel Müdürlüğü         İş Sağlığı ve Güvenliği Kayıt, Takip ve Analiz Programı (İSG-KATİP) |                                                    |                                |                                      |                                    |                                                                                                    |                              |                  |              |               |               |               |         |                           |           |           |          |
| Duyurular                                                                                                    |                                                    |                                |                                      |                                    | <ul> <li>İSG-KATİP sistemini kullanabilmeniz için, e-Devlet Kapısı üzerinden "e-Devlet Şifresi, Mobil İmza, E- İmza, T.C.<br/>Kimlik Kartı" seçeneklerinden herhanqı birisiyle giriş yapmanız gerekmektedir.</li> </ul>                              |                              |                  |              |               |               |               |         |                           |           | ٦         |          |
| Tarih                                                                                                    |                                                    |                                | Giriş için üsttel<br>İSG hizmeti alı | ki <b>"E-Devlet</b><br>nak isteyen | Giriş" butonuna<br>işyerleri adına s                                                                                                    | a tiklayınız.<br>sisteme gir | riş için yetk    | kilendirilen | kullanıcı, iş | yerlerir      | nin SGI       | K'da ka | yıtlı                     |           |           |          |
| 17.11.2022                                                                                                    | İşyeri Hekimlerinin E-Reçete Bildirimleri Hakkında |                                |                                      |                                    | olan "E-Bildirge Kullanıcısı" dır.<br>• Sisteme giriş yapmadan önce lütfen "Kullanıcı Kılavuzları" sekmesinde yer alan kılavuzları inceleyiniz.<br>• Tim sonularınız icin ALO 170'i arayabilir isrkatin@csqb gov tradresine eposta gönderebilirsiniz |                              |                  |              |               |               |               |         |                           |           |           |          |
| 14.11.2022                                                                                                    | İSG-KATİP Erişin                                   | n Sorunları ve Sık Gelen Sor   | ular Hakkında                        | a                                  |                                                                                                    |                              | T S              |              |               | K             |               |         |                           |           |           |          |
| 08.11.2022                                                                                                    | İSG-KATİP'te Yap                                   | oılan Sigortalılık Kontrolleri | Hakkında                             |                                    | Yetkilendirilı                                                                                                    | miş OSGB ve                  | e TSMB Listesi   |              | y Y           | etkilendirilr | miş İş Hijye  | ni Labo | oratuva                   | arı Liste | si        |          |
| 06.11.2022                                                                                                    | Çalışan Sayısı Sı<br>Olan                          | fır veya Tehlike Sınıfı Atama  | ası Yaptırman                        | nış                                | Gezici İş Sağlığı                                                                                                    | Aracı Olan Y                 | ∕etkili OSGB Lis | tesi         |               | Yetkilend     | dirilmiş Eğit | im Kur  | umu L                     | istesi    |           |          |
| 06.11.2022                                                                                                    | İSG-KATİP Perso<br>İşlemleri Ha                    | onel ve Hizmet Sözleşmeleri    | i Güncelleme                         |                                    | Yetkilendirilmiş İş Ekipmanı Muayene Kuruluşları OBasit Tetkik Laboratuvarı Y<br>Kullanıcı Kılavuzları                                                                                                    |                              |                  |              |               |               |               |         | 'etkisi Olan OSGB Listesi |           |           |          |
| 04 11 2022                                                                                                    | 4. Uluslararası Si                                 | ağlık Kuruluşlarında İş Sağl   | ığı ve Güvenli                       | iği                                |                                                                                                    |                              |                  |              |               |               |               |         |                           |           |           | J        |
|                                                                                                    |                                                    |                                |                                      | BELG                               | E DOĞRULAMA                                                                                                    |                              |                  |              |               |               |               |         |                           |           |           |          |
|                                                                                                    |                                                    | T.C.                           | T.C. Kimlik No Doğrulama Kodu        |                                    |                                                                                                    |                              |                  |              |               |               |               |         |                           |           |           |          |

#### 1. Adım

<u>https://isgkatip.csgb.gov.tr</u> adresine girip E-devlet giriş kısmına tıklıyoruz. Karşımıza çıkan ekrana T.C. kimlik numaramızı ve e-devlet şifremizi yazarak sisteme giriş yapıyoruz.

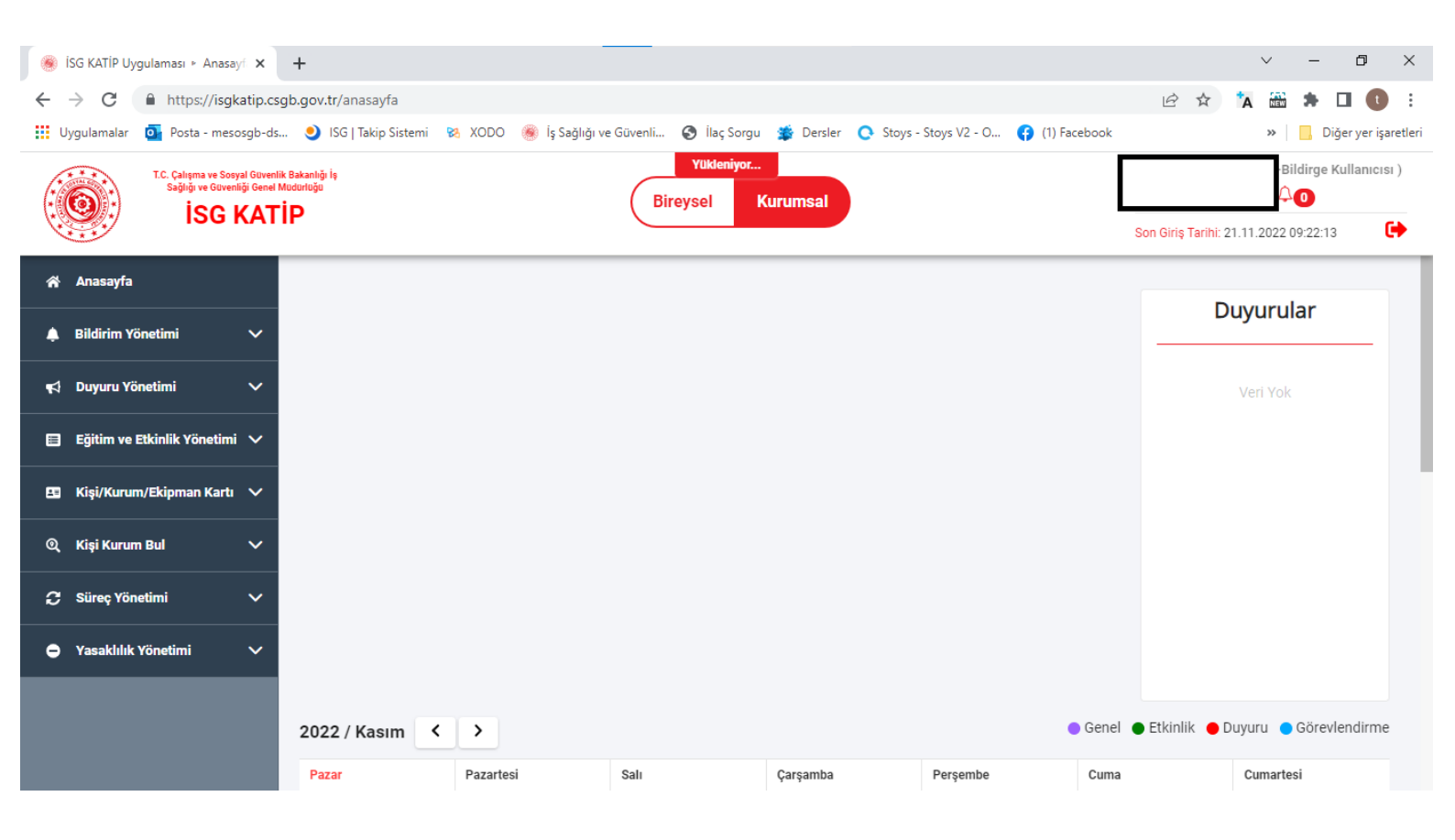

Sisteme giriş yapıldıktan sonra üstte görülen Kurumsal yazısını seçiyoruz.

| 🋞 İSG KATİP Uygulaması ⊧ Ana                                | sayfi 🗙                         | +                                                        |                                 |                                  |                |                |                                      |                 |                                     | v – 0                                    | ×                    |  |  |
|-------------------------------------------------------------|---------------------------------|----------------------------------------------------------|---------------------------------|----------------------------------|----------------|----------------|--------------------------------------|-----------------|-------------------------------------|------------------------------------------|----------------------|--|--|
| ← → C ▲ https://isg Uygulamalar ④ Posta - me                | gkatip.c                        | sgb.gov.tr/anasayfa#<br>s 🥑 ISG   Takip Sistemi 🛚 🗞 XODO | D 🏽 🛞 İş Sağlığı ve Güv         | renli 🔇 İlaç S                   | iorgu 🌋 De     | ersler 💽 Stoys | - Stoys V2 - O 😝 (1                  | •<br>) Facebook | ' @ ☆ <b>*</b> A                    | 📸 🌲 🔲<br>» 📃 Diğer ye                    | t :<br>er işaretleri |  |  |
| T.C. Çalışma ve S<br>Sağlığı ve Gov<br>İSG                  | osyal Güven<br>enliği Ger<br>KA | <sup>nıx Bakanlığı i</sup> ş<br>Kurum Seçiniz :          |                                 |                                  |                | _              |                                      |                 | ×<br>) Giriş Tarihi                 | 21.11.2022 09:19:3                       | 2 🕩                  |  |  |
| Anasayfa E-Bildirge Kullanıcısı Olduğum İşyerlerini Getir 🞜 |                                 |                                                          |                                 |                                  |                |                |                                      |                 |                                     |                                          |                      |  |  |
| 🌲 Bildirim Yönetimi 🗸 🗸                                     |                                 | SGK Sicil No / Detsis No-                                |                                 | Kurum Adı <del>-</del>           | Adıra Rolra İs |                |                                      | İşlemler        | Duy                                 | urular                                   |                      |  |  |
|                                                             |                                 |                                                          |                                 | E-Bildirge                       |                |                | Kullanıcısı Seç                      |                 |                                     |                                          |                      |  |  |
| 📢 Duyuru Yönetimi                                           | ~                               |                                                          |                                 |                                  |                |                |                                      |                 |                                     | İşyeri                                   |                      |  |  |
| 目 Eğitim ve Etkinlik Yönetir                                | ni 🗸                            |                                                          |                                 |                                  |                | _              |                                      | _               | 17.11.2022                          | Hekimlerinin<br>E-Reçete<br>Bildirimleri |                      |  |  |
| 🖪 Kişi/Kurum/Ekipman Kartı 🗸                                |                                 | B Sınıfı İş Güvenliği<br>Uzmanı Sayısı                   | C Sınıfı İş Güve<br>Uzmanı Sayı | enliği İşyeri Hekimi Say<br>rısı |                | mi Sayısı      | ısı Diğer Sağlık Personeli<br>Sayısı |                 |                                     | Hakkında                                 |                      |  |  |
| 🗳 Sınav Yönetimi 🗸 🗸                                        |                                 | 26363                                                    | 90129                           | 46907                            |                | 21634          |                                      |                 | İSG-KATİP<br>Erişim<br>Sorunları va |                                          |                      |  |  |
| 🗯 Süreç Yönetimi                                            |                                 |                                                          |                                 |                                  |                |                |                                      |                 | 14.11.2022                          | Sik Gelen                                |                      |  |  |
| Yasaklılık Yönetimi                                         |                                 | Eğitici Sayısı                                           |                                 |                                  |                |                |                                      |                 |                                     | Sorular<br>Hakkında                      |                      |  |  |
| Yükümlülük Yönetimi                                         |                                 | 5372                                                     |                                 |                                  |                |                |                                      |                 |                                     |                                          |                      |  |  |
|                                                             |                                 |                                                          |                                 |                                  |                |                |                                      |                 |                                     |                                          |                      |  |  |

Kurumsal bölümünü seçtikten sonra karşımıza çıkan ekranda işyeri sicil numaramızın karşısındaki e-bildirge kullanıcısını seçiyoruz. Eğer karşımıza bir liste veya işyeri sicil numaramız çıkmıyor ise e-bildirge kullanıcısı olduğum işyerlerini getir kısmına tıklayıp yenileme yapıyoruz.

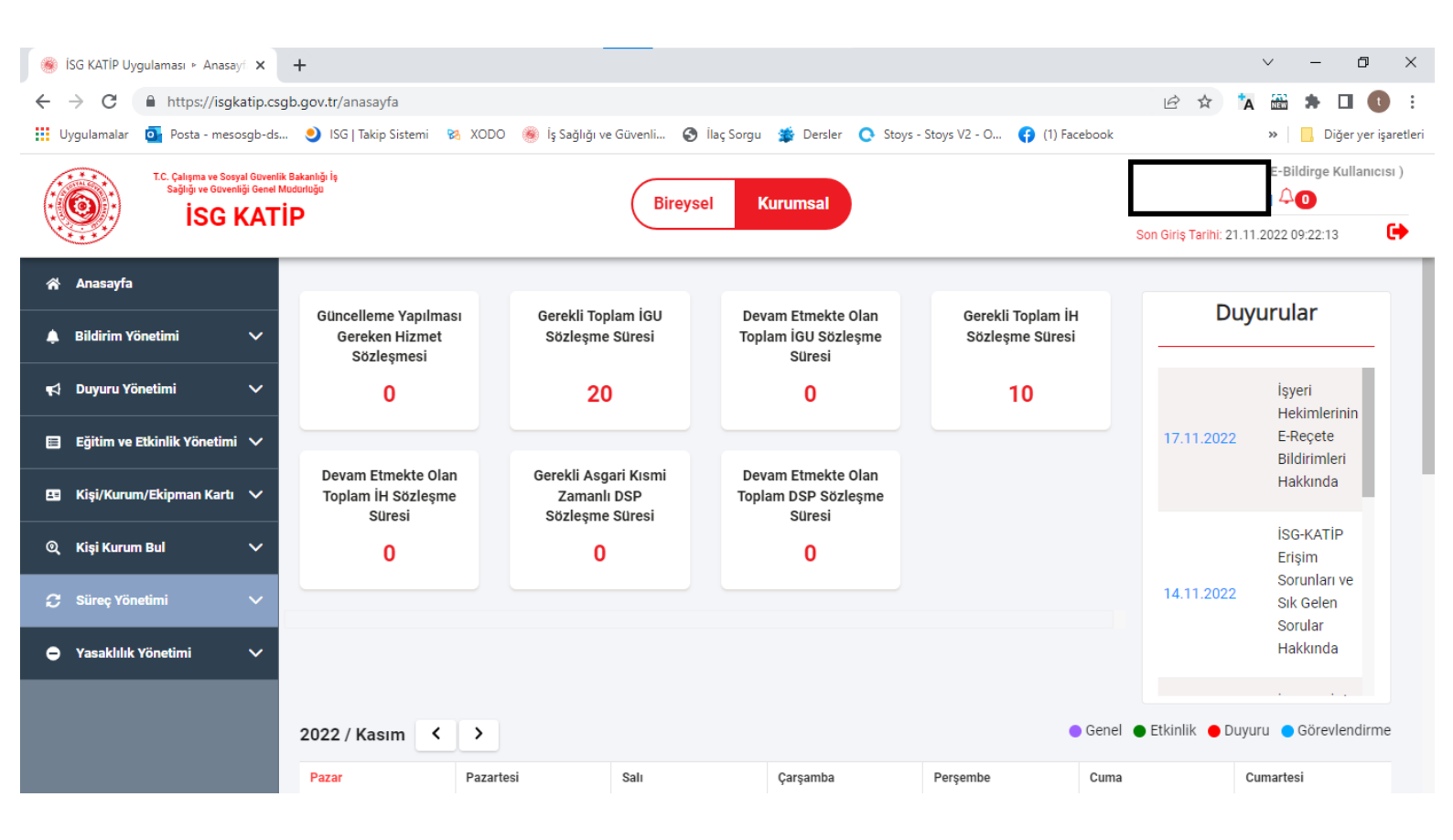

Yetkili olarak sisteme giriş yaptıktan sonra sol tarafta bulunan kontrol panelinde süreç yönetimi kısmına giriş yapıyoruz.

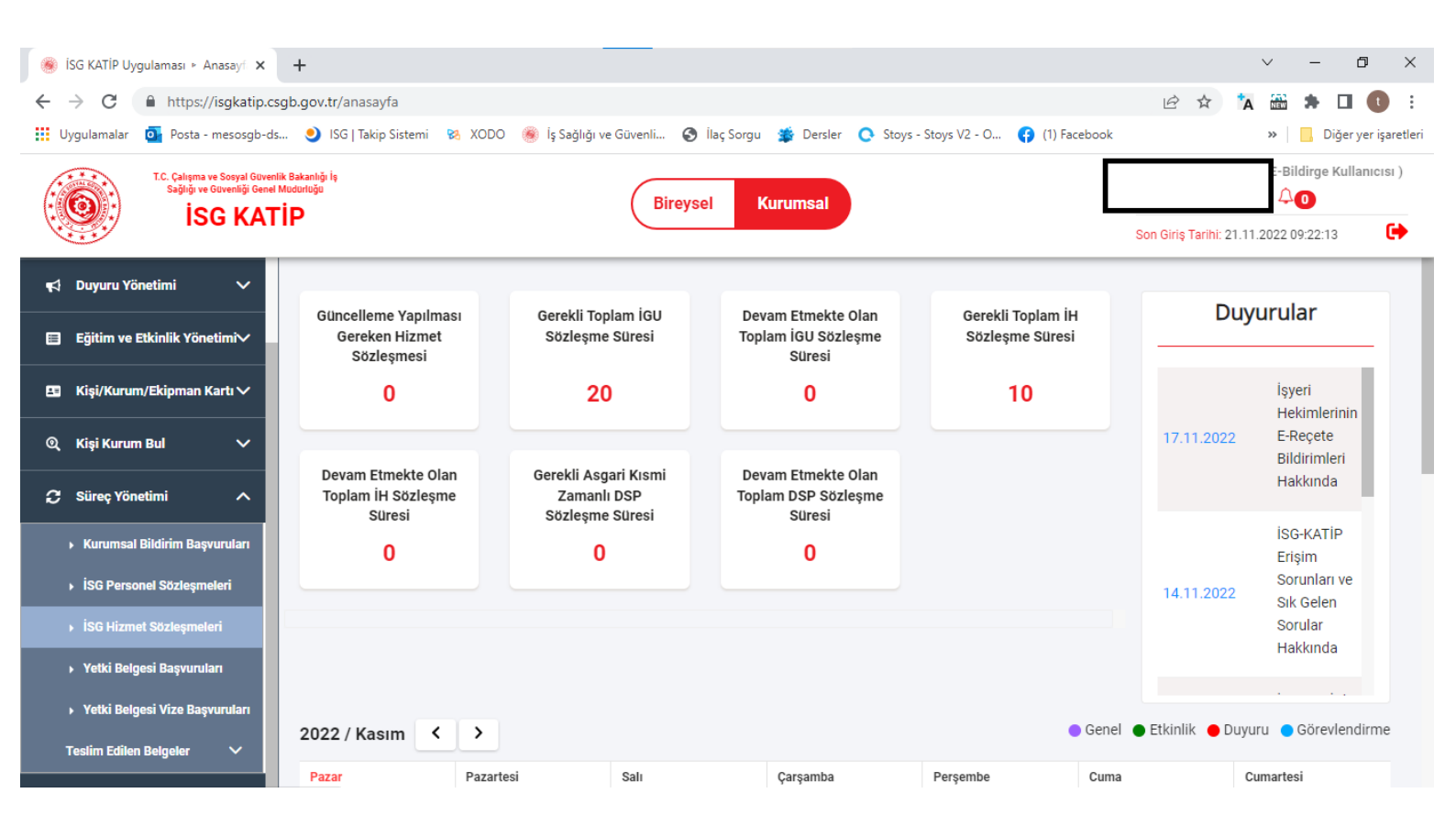

Süreç yönetimi sekmesinin altında çıkan İSG Hizmet Sözleşmeleri kısmını seçerek giriş yapıyoruz.

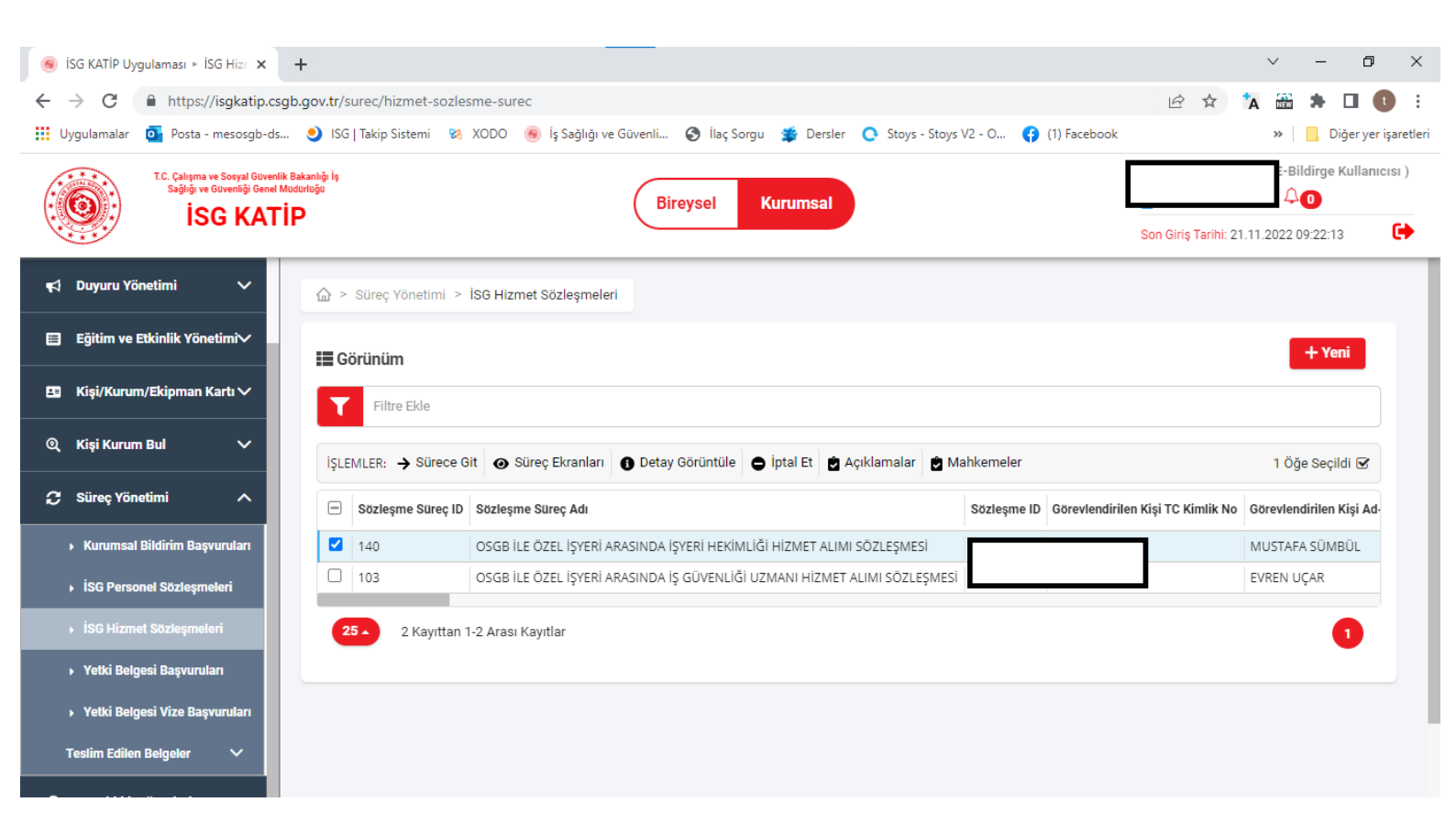

Karşımıza çıkan ekranda işyeri hekimi veya iş güvenliği uzmanı atamalarından birini seçiyoruz.

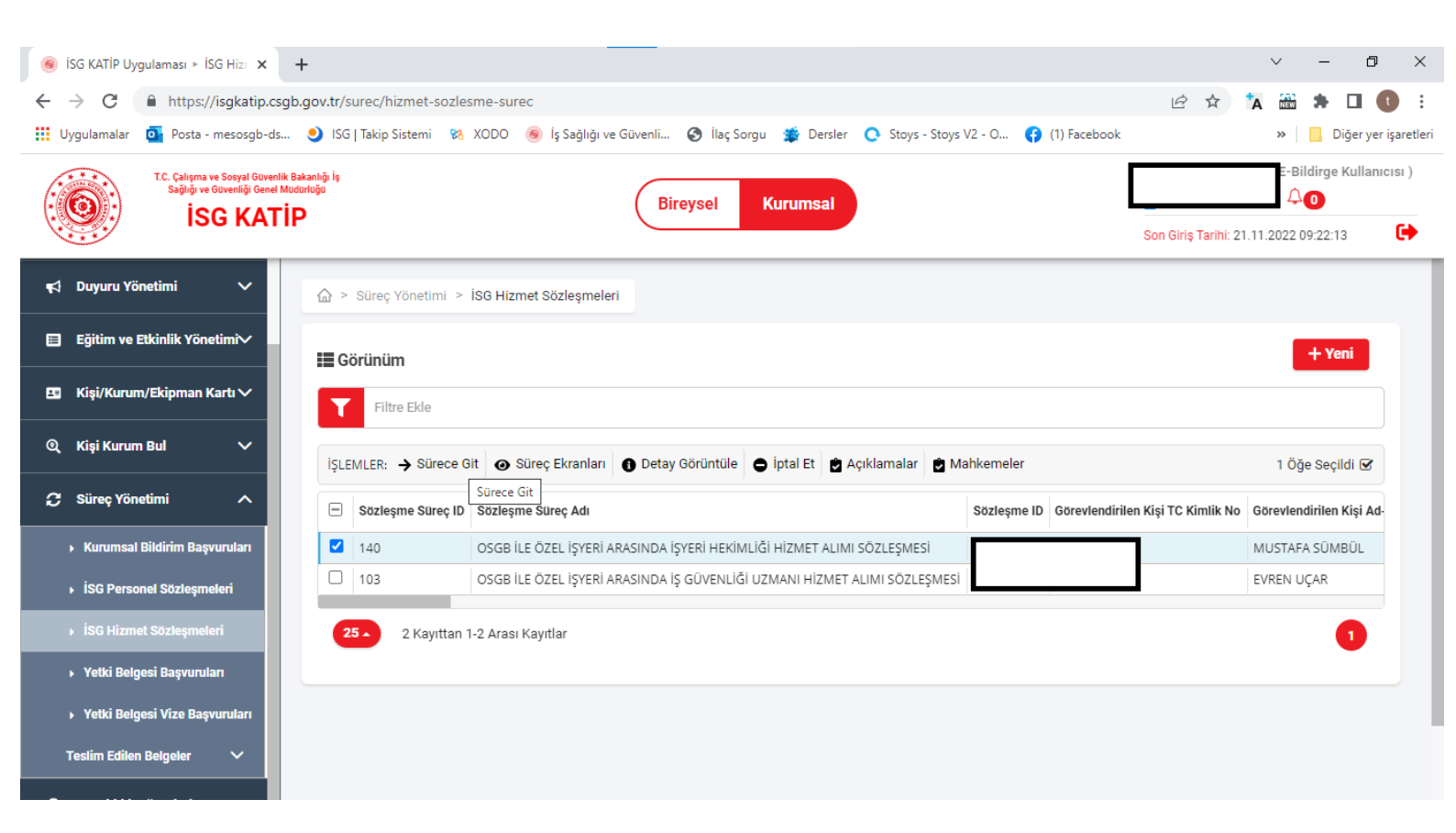

Seçimi yaptıktan sonra üst bölümde bulunan sürece git kısmını seçiyoruz.

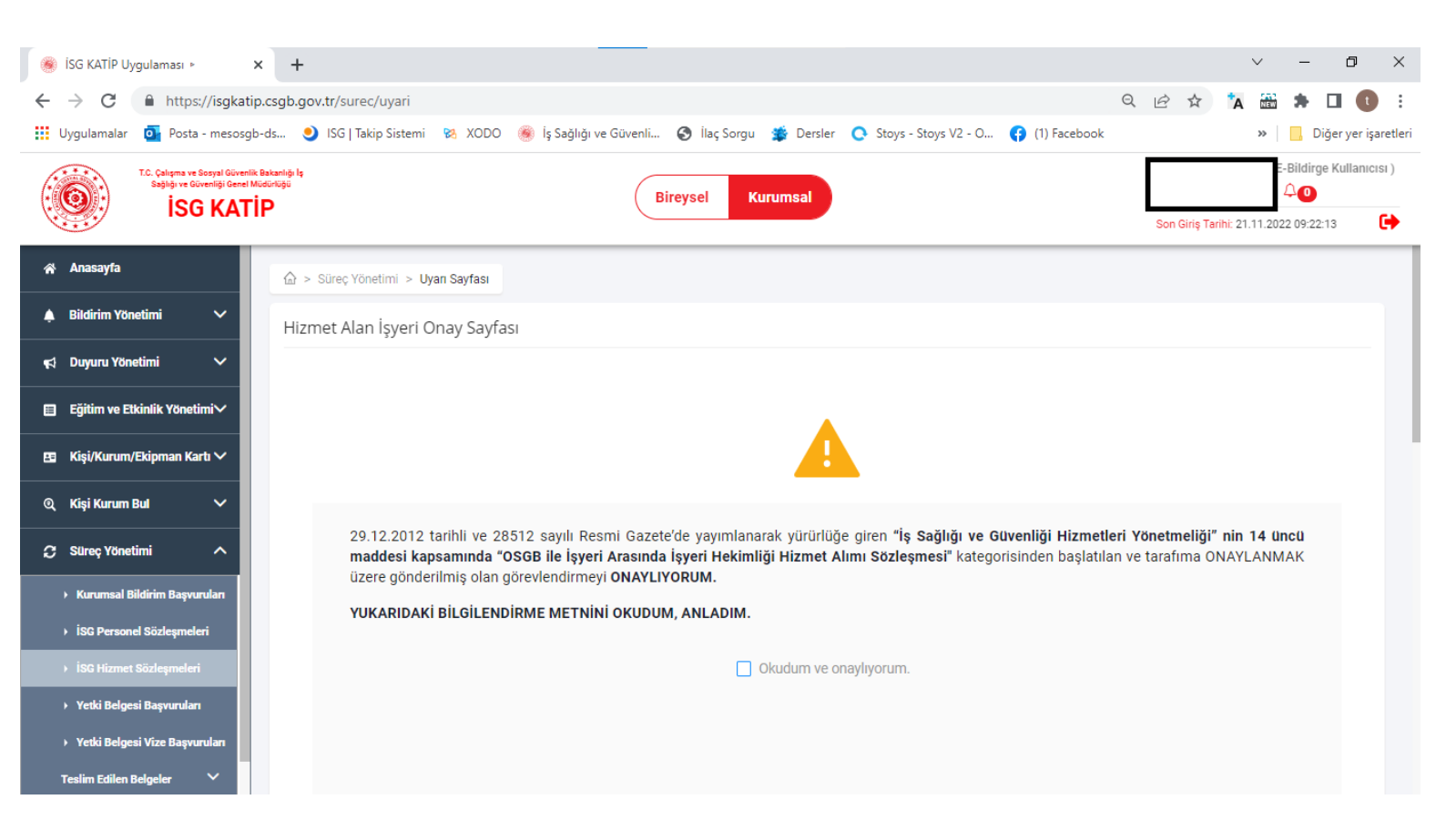

Karşımıza çıkan ekranda okudum ve onaylıyorum yazan kutucuğu işaretliyoruz.

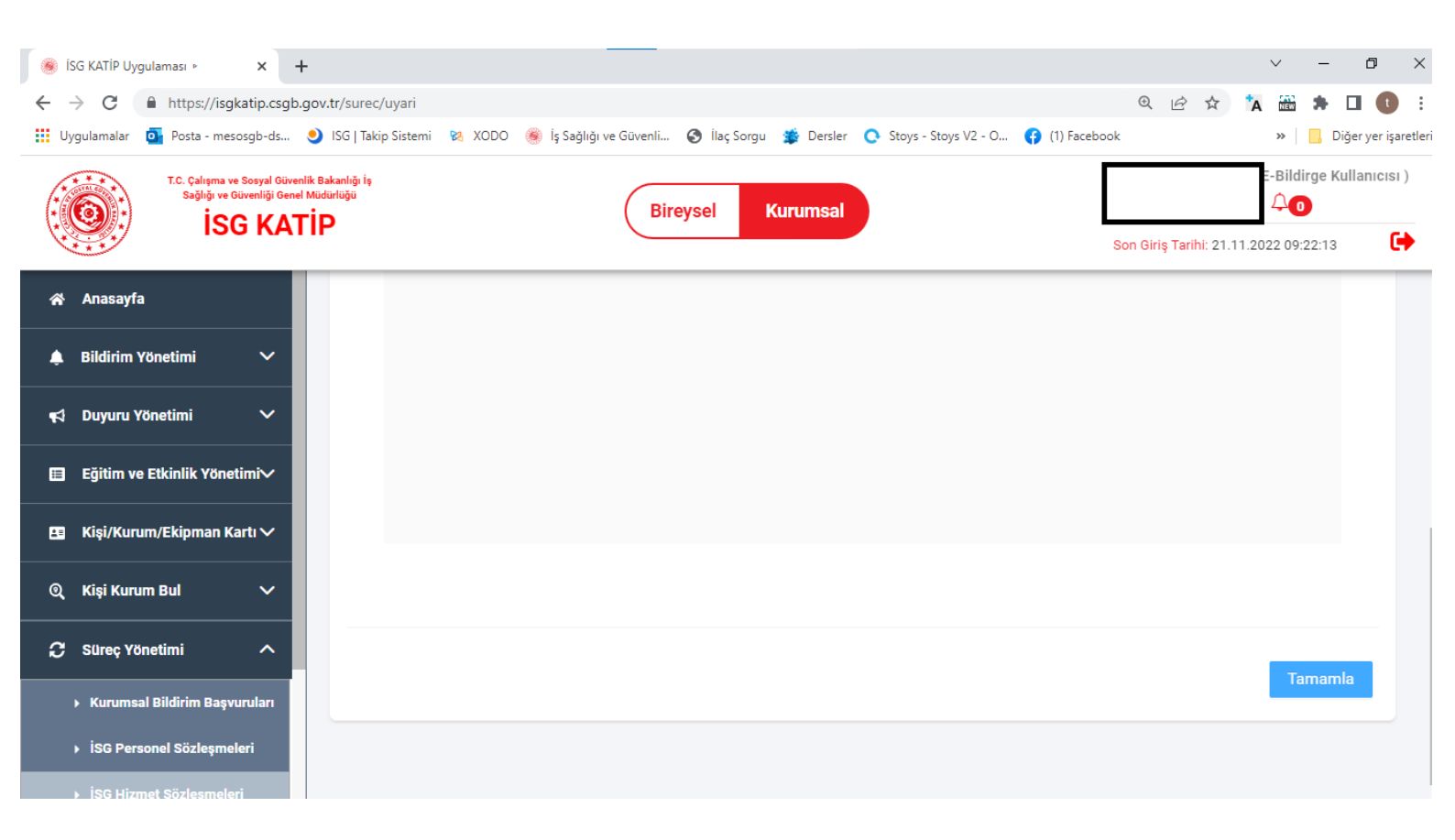

Sayfayı aşağıya doğru kaydırıp sağ alt köşede bulunan Tamamla yazısına tıklıyoruz.

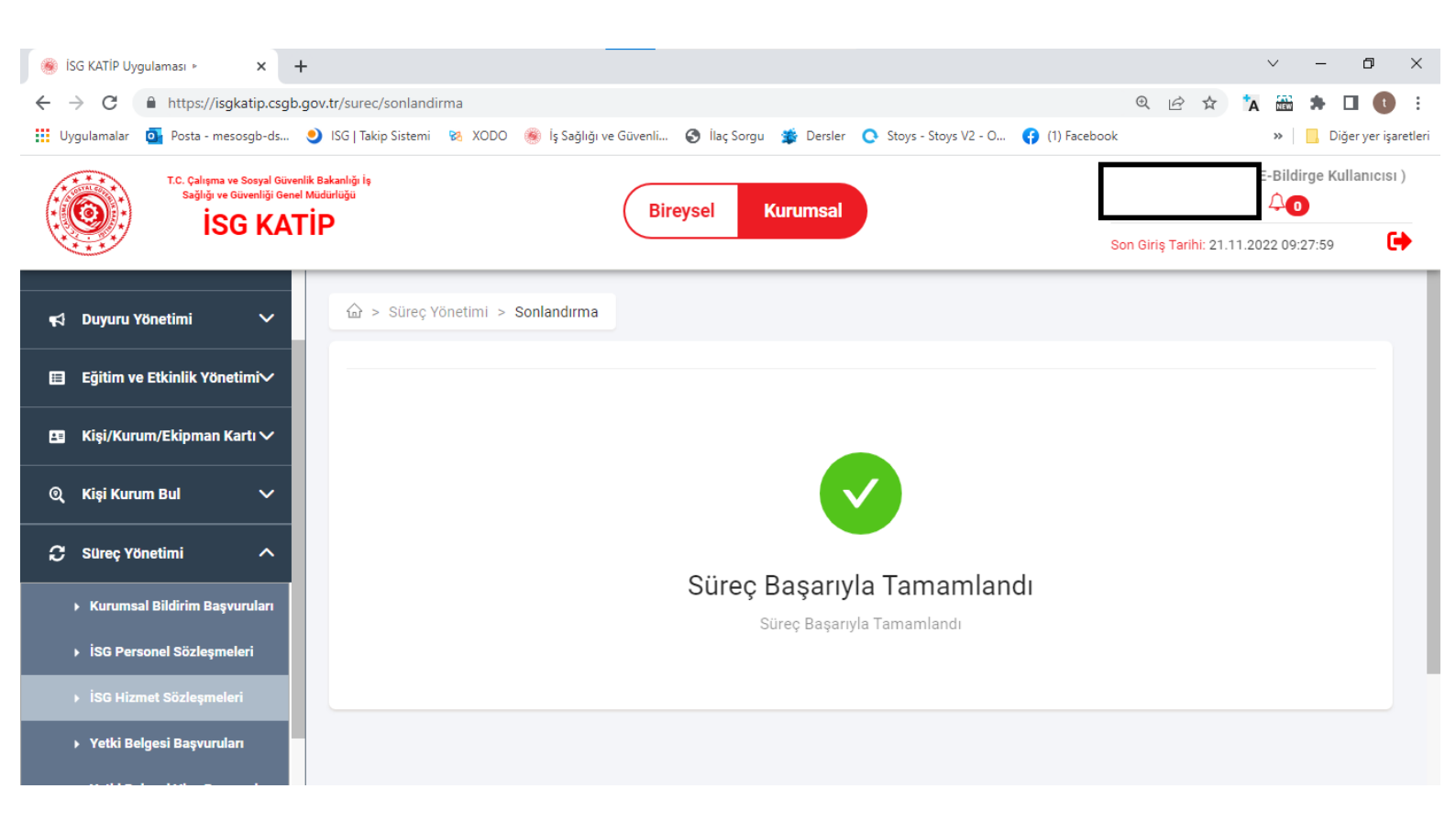

Son olarak karşımıza sürecin tamamlandığına dair bir yazı çıkmasıyla işlem tamamlanmış oluyor. <u>Aynı süreci atama yapılmasını bekleyen diğer iş sağlığı ve güvenliği</u> profesyonelleri için yapmanız gerekmektedir.